## Uruchomienie Sprzętu AV – sale laboratoryjne budynek D

Uwaga: w recepcji budynku D są do pobrania mikrofony bezprzewodowe do nagłośnienia (typ "do ręki" lub " do klapy"), a w przypadku sal <u>nie wyposażonych</u> w system inteligentnego sterowania należy pobrać piloty zdalnego sterowania konieczne do uruchomienia projektorów i ekranów elektrycznych. Uwaga: Piloty zdalnego sterowania maja przyporządkowane częstotliwości pracy do konkretnych sal. Należy pobrać piloty zdalnego sterowania zgodne z oznaczeniem sal.

| Dla terminala – wciśnięty przycisk oznaczony                                                                                                    | Dla notebooka – wciśnięty przycisk oznaczony                                                                                                    |
|----------------------------------------------------------------------------------------------------|----------------------------------------------------------------------------------------------------|
| I Terminal                                                                                                    | II Laptop                                                                                                    |
| Uruchomienie prezentacji AV z terminala                                                                                                    | Uruchomienie prezentacji AV z laptopa                                                                                                    |
| <ol> <li>Włącz terminal – przycisk w prawej dolnej<br/>części ekranu</li> </ol>                                                                                                    | 1. Podłącz Laptop do wyprowadzonych kabli VGA/ HDMI w zależności od źródła obrazu, podłącz AUDIO Jack do laptopa                                                                                                    |
| <ol> <li>Potwierdź wybór do serwera klikając<br/>[Connect]<br/>Wprowadź <u>swoje</u> NIU i odpowiadające mu hasło</li> </ol>                                                                                                    | 2. Sprawdź stan przełącznika wyboru źródła prezentacji – jeżeli jeszcze tego nie zrobiłeś (-aś) Musi być wciśnięty przycisk oznaczony jako "II Laptop"                                                                                                    |
| <ol> <li>Przy pomocy pilota zdalnego sterowania<br/>ekranem (w pilot w kolorze białym) opuść<br/>ekran, a przy pomocy pilota zdalnego<br/>sterowania projektorem włącz projektor<br/>[Power ON]</li> <li>Uruchomi się system operacyjny na terminalu</li> </ol> | <ul> <li>3. Przy pomocy pilota zdalnego sterowania ekranem (w pilot w kolorze białym) opuść ekran, a przy pomocy pilota zdalnego sterowania projektorem włącz projektor [Power ON]. Jeżeli brak obrazu na ekranie projekcyjnym wybierz z pilota zdalnego sterowania projektorem właściwe źródło sygnału VGA/ HDMI</li> <li>4. Po uruchomieniu Laptopa obraz pojawi się również na obrazie projekcie projekci projekcie</li></ul> |
| 5. Po zakończonej pracy: Wyłącz terminal<br>(przycisk w prawej dolnej części ekranu<br>terminala)                                                                                                    | <ul> <li>ekranie projekcyjnym</li> <li>5. Jeżeli obraz pojawia się tylko na ekranie laptopa, sprawdź czy włączona jest w laptopie funkcja duplikowania (klonowania) obrazu (wywołanie tej funkcji najczęściej przez klawisz taki jak FN+F4 lub FN+F5)</li> </ul>                                                                                                    |
| 6. Wyłącz projektor przyciskiem<br>[Power OFF] lub [Standby]                                                                                                    | Po zakończeniu pracy: wyłącz projektor przyciskiem<br>[Power OFF] lub [Standby]                                                                                                    |

## Uwaga: Przed uruchomieniem prezentacji sprawdź stan przełącznika wyboru źródła prezentacji:

## Podłączenie Pendrive' a USB do terminala:

Gniazda do podłączenia pamięci masowej USB z danymi użytkownika znajdują się z tyłu terminala na bocznej lewej krawędzi obudowy.

Szczegółowe instrukcje obsługi sal znajdują się na stronie: https://ue.poznan.pl/uniwersytet/dti/zsu/pliki/

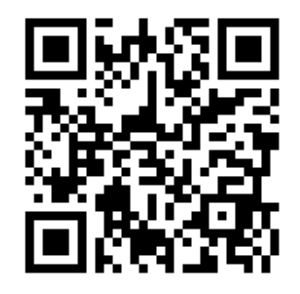